## How to book our tours:

Congratulations --you get your own personal booking dashboard on FareHarbor! 🛞

 Step #1: To protect your privacy, we ask that you obtain your login URL, username and password to login by emailing our contact at Fareharbor: Samantha Tatum (<u>samantha.tatum@fareharbor.com</u>).
 She will send you these important details and also serve as your support contact if you have any challenges and issues with our system.

'Help' also available at <a href="mailto:support@fareharbor.com">support@fareharbor.com</a> or (855) 495-5551

- 2. Open Fareharbor, login
- 3. Click "all partners" (upper LH corner), select Phoenix Rising Tours

| இ는 苗 Bookings 라 Reports 🌣 Settings 🛛 Help | Affiliate Test + ABC Co | oncierge |
|-------------------------------------------|-------------------------|----------|
| ✔ All partners ▼                          | Q Search bookings       | ©        |
| <u>\</u>                                  |                         |          |
|                                           |                         |          |
| Click "all partners" and select the       |                         |          |
| like to book from the drondown            |                         |          |

4. Calendar will appear with tour dates, as below:

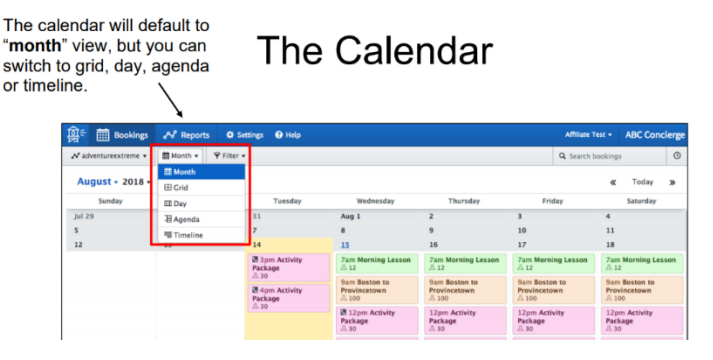

5. Manipulate the calendar for your needs if necessary

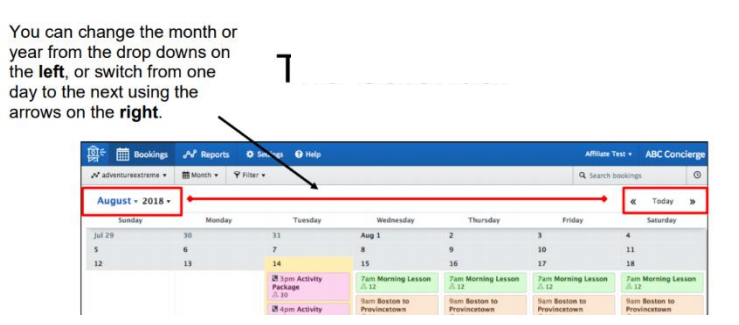

6. Click on the date you'd like to make a booking for, select "+ new booking"

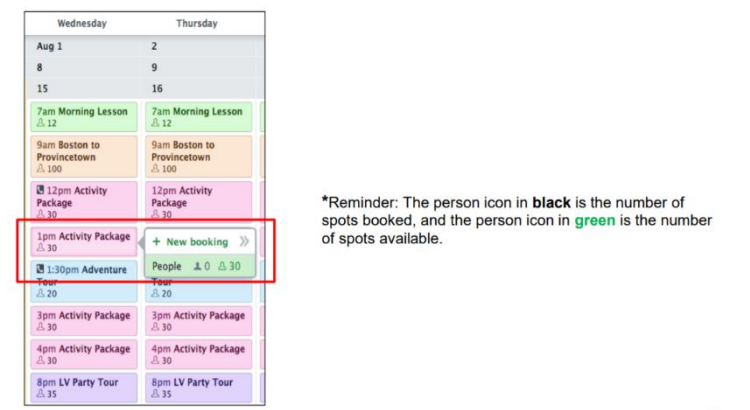

7. Complete the activity package as indicated below

| Activity Package<br>Wednesday, August 15th 2018<br>@ 1pm - 3pm<br>Voucher<br>ACENT<br>No agent selected<br>No desk selected<br>Full name<br>Full name<br>Email address | +                                    |                                              |   |
|----------------------------------------------------------------------------------------------------|--------------------------------------|----------------------------------------------|---|
| Voucher<br>AGENT<br>No agent selected •<br>No desk selected •<br>L Full name *<br>L Full name *<br>E Email address                                                     | Activity P<br>Wednesday<br>@ 1pm - 3 | <b>'ackage</b><br>y, August 15th 2018<br>Ipm |   |
| AGENT<br>No agent selected •<br>No desk selected •<br>L Full name *<br>L Full name *<br>E Email address                                                                | Voucher                              |                                              |   |
| No desk selected •<br>L Full name *<br>S • • Phone number<br>Email address                                                                                             | AGENT<br>No agent                    | selected                                     | • |
| L Full name *                                                                                                    | No desk s                            | selected                                     | ٠ |
| <ul> <li>€ ■ ▼ Phone number</li> <li>Email address</li> </ul>                                                                                                    | 🔔 Full na                            | ame                                          | * |
| 🖾 Email address                                                                                                    | S. 💷 🕇                               | Phone number                                 |   |
|                                                                                                    | 🖾 Email                              | address                                      |   |

- Voucher: If you give the customer a reference number that they need to have with them when they arrive to the activity, you can add that number here.
- Agent: Select your name under "No agent selected" or select "add new agent" to track who is making the booking.
- Desk: "Desk" can be used when you have various locations under your company name and you need to keep track of bookings made from each location.
- Contact: Enter the guest's full name and cell phone number.
- Email: Enter either the guest's email address or your own email address to receive the confirmation email.
- · Anything with a red star (\*) means required
- 8. Add booking notes, if needed

| +                                                           |         |  |
|-------------------------------------------------------------|---------|--|
| Activity Package<br>Wednesday, August 15th 2<br>@ 1pm – 3pm | 018     |  |
| Voucher                                                     |         |  |
| AGENT                                                       |         |  |
| No agent selected                                           | •       |  |
| No desk selected                                            | •       |  |
|                                                             |         |  |
| L Customer Name                                             |         |  |
| 📞 🎫 🛛 333-333-3333                                          |         |  |
| ame@test.com                                                |         |  |
| Did you mean <u>name@me.com</u> ?                           |         |  |
| Subscribe to company emai                                   | il list |  |
| Send confirmation email                                     |         |  |
| Add booking note                                            |         |  |
| 0  People                                                   |         |  |
| 0 on previous b                                             | ookings |  |

- Under the **booking note**, you are able to add notes about the guest for the activity provider. For example, "it is the guest's birthday" or "they need special assistance".
- Then, select the number of guests/people that are needed for the booking.